## 校內 O365(無線)、GM 密碼變更說明

1. 進入密碼變更頁面 <u>https://eform.mitust.edu.tw/changepasswd.html</u>

|    | 回 ① 教職員主無線查碼模更平台 x +                                                                                                    |   | ×   |
|----|----------------------------------------------------------------------------------------------------|---|-----|
|    | $\leftarrow \  \  \rightarrow \  \  C  \  \  \  \  C  \  \  C  \  \  \  C  \  \  \  \  C  \  \  \  C  \  \  C  \  \  C  \  \  \  \  C  \  \  \  C  \  \  \  \  C  \  \  \  \  \  \  \  \  \  \  \  \  \$ | ٢ | ••• |
|    | 教職員生無線密碼變更平台                                                                                                    |   | ~   |
|    | •辰                                                                                                    |   |     |
|    | mitusttest                                                                                                    |   |     |
|    | 酱 密 碼:                                                                                                    |   |     |
| X  |                                                                                                    |   |     |
|    | 新密碼:                                                                                                    |   |     |
|    |                                                                                                    |   |     |
|    | 確認新廠碼:                                                                                                    |   |     |
|    | ••••••                                                                                                    |   |     |
|    |                                                                                                    |   |     |
|    | 變更密碼                                                                                                    |   |     |
| Z  |                                                                                                    |   |     |
| Z  |                                                                                                    |   | -51 |
| Ŧ  | * 頁面下方會提示密碼是否符合資安政策                                                                                                    | c | 2   |
| 10 |                                                                                                    | 2 |     |
|    | 新密碼是否符合資安政策:                                                                                                    |   |     |
|    | 不符合 至少1個小寫英文字元                                                                                                    |   |     |
|    |                                                                                                    |   |     |
|    | 不符合 至少1個大寫英文字元                                                                                                    |   |     |
|    |                                                                                                    |   |     |
|    | 符合 至少1個數字字元                                                                                                    |   |     |
|    |                                                                                                    |   |     |
|    | 不符合 至少1個符號字元                                                                                                    |   |     |
|    | 不符合 至少8個字元                                                                                                    |   |     |

2. 輸入帳號及密碼

## 3. 按**變更密碼**送出

## 4. 出現密碼變更成功訊息完成

| • | ) 款職員主無線密碼變更平台 × 十                                      | _ |   |  |
|---|---------------------------------------------------------|---|---|--|
| ~ | → C 🗅 https://eform.mitust.edu.tw/changepasswd.html 🖓 🏠 | Ð | 0 |  |
|   | 宓碼戀百成 <b>廿</b> 丨丨                                       |   |   |  |
|   | 山桐之丈成功;;                                                | _ |   |  |
|   | 教職員生無線密碼變更平台                                            |   |   |  |
|   | 帳 號:                                                    |   |   |  |
|   |                                                         |   |   |  |
|   |                                                         |   |   |  |
|   | 舊 密 碼:                                                  |   |   |  |
|   |                                                         |   |   |  |
|   | 新恋碼:                                                    |   |   |  |
|   |                                                         |   |   |  |
|   |                                                         |   |   |  |
|   | 確認新密碼:                                                  |   |   |  |
|   |                                                         |   |   |  |
|   |                                                         |   |   |  |
|   | ·                                                       |   |   |  |
|   |                                                         |   |   |  |

重要提醒:

變更校內 O365、GM 密碼並不會變更線上 O365 平台及 Google Workplace 密碼!